## 2. <u>利用者登録操作説明</u>

### 2.1.<u>利用者登録(受注者)</u>

### 2.1.1.<u>はじめに</u>

利用者登録とは、電子入札システムでICカードを利用するために必要なものであり、利用者情報を1回登録することにより、有効期限内は 継続してご使用になれます。なお、本操作マニュアルは、「工事/業務」、「物品/役務」共通の操作マニュアルとなっております。

### 2.1.2.<u>業務の流れ</u>

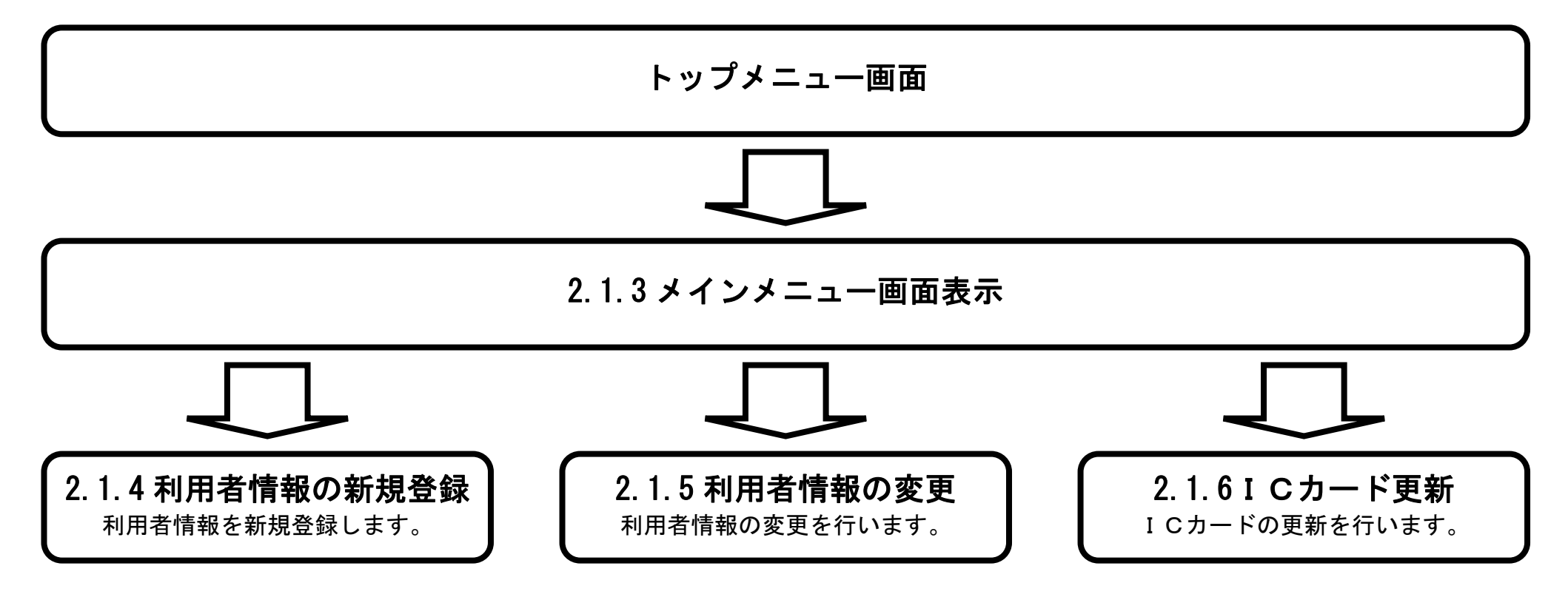

島根県電子入札システム 操作マニュアル(利用者登録) - 受注者編-

## 2.1.3.<u>メインメニュー画面表示</u>

|                                                                                          | メインメニュー画面を表示させるには?                                                                              |                               |
|------------------------------------------------------------------------------------------|-------------------------------------------------------------------------------------------------|-------------------------------|
| 画面説明<br>利用者登録(受<br>操作手順<br>利用者登録処理                                                       | 注着)のトップメニュー画面です。<br>ボタン①を押下することにより、メインメニュー画面を表示します。                                             |                               |
| <ul> <li>http://choutatsusv01/?Ki</li> <li>於島根県<br/>Prefecture<br/>Prefecture</li> </ul> | kanNo=3200&HachuType=1 - CALS/EC - Internet Explorer<br>2013年11月25日 09時28分 CAL<br>入札情報サービス<br>① | <u>- 回 ×</u><br>S/EC 電子入札システム |
|                                                                                          | <i>CALS/EC 電子入札システム</i><br>受注者クライアント                                                            |                               |
|                                                                                          |                                                                                                 |                               |

島根県電子入札システム 操作マニュアル(利用者登録) - 受注者編-

## 2.1.4.<u>利用者情報の新規登録</u>

| 利用者情報の新規登録をするには?                                                             |                   |
|------------------------------------------------------------------------------|-------------------|
| <b>画面説明</b><br>利用者登録(受注者)のメインメニュー画面です。                                       |                   |
| 操作手順<br>登録ボタン①を押下することにより、PIN 番号入力ダイアログを表示します。                                |                   |
| Attp://choutatsusv01/?KikanNo=3200&HachuTvpe=1 - CALS/EC - Internet Explorer |                   |
| <b>念。</b> 島根県 2013年11月25日 09時27分 <b>6</b>                                    | ALS/EC 電子入札システム 🔗 |
| Shimane<br>Prefecture<br>入札情報サービス                                            |                   |
|                                                                              |                   |
|                                                                              | € 100% ▼          |

島根県電子入札システム 操作マニュアル(利用者登録) - 受注者編-

| (画面説明)                                                            |                    |                         |                 |
|-------------------------------------------------------------------|--------------------|-------------------------|-----------------|
| P I N番号を入力するダイアログ表示画面です。                                          |                    |                         |                 |
|                                                                   |                    |                         |                 |
|                                                                   |                    |                         | )               |
| 操作手順                                                              |                    |                         |                 |
| PIN 番号①を入力後、OK ボタン②を押下します                                         | o                  |                         |                 |
| 入力した PIN 番号が正しければ、利用者登録画面                                         | 面が表示されます。          |                         |                 |
|                                                                   |                    |                         |                 |
|                                                                   |                    |                         |                 |
| http://choutatsusv01/?KikanNo=3200&HachuType=1 - CALS/EC - Interr | net Explorer       |                         |                 |
| <b>⋧</b> 島根県                                                      | 2013年11月25日 09時27分 | <b>CALS/EC</b> 電子入札システム | Ø               |
| C Shinnane Prefecture 入札情報サービス                                    |                    |                         |                 |
| の利用者登録処理                                                          | 利用者登録メニュー          |                         |                 |
|                                                                   |                    |                         |                 |
|                                                                   | PIN番号入力ダイアログ       |                         |                 |
|                                                                   | PIN番号を入力してください。    |                         |                 |
|                                                                   |                    |                         |                 |
|                                                                   | PIN番号:             |                         |                 |
|                                                                   | 担当者:               |                         |                 |
|                                                                   |                    | 长車新 )                   |                 |
|                                                                   |                    |                         |                 |
|                                                                   |                    |                         |                 |
|                                                                   |                    |                         |                 |
|                                                                   |                    |                         |                 |
|                                                                   |                    |                         |                 |
|                                                                   |                    |                         | <b>€</b> 100% ▼ |

島根県電子入札システム 操作マニュアル(利用者登録)-受注者編-

| 画面説明                                                           |  |
|----------------------------------------------------------------|--|
| 利用者登録画面です。                                                     |  |
|                                                                |  |
| 操作手順                                                           |  |
| 資格審査情報より業者の情報を取得するため、登録番号と商号又は名称①を入力後、検索ボタン②を押下することにより、利用者登録画面 |  |
| を表示します。                                                        |  |
| 【補足説明】                                                         |  |
| ・ 登録番号は、電子入札システムで使用される企業 IDとは異なります。                            |  |
| <ul> <li>登録番号、商号又は名称は必須項目となっておりますので、必ず入力してください。</li> </ul>     |  |

| http://choutatsusv01/?KikanNo=3201&HachuType=0 - C | CALS/EC - Internet Explorer           |                              |                  |          |
|----------------------------------------------------|---------------------------------------|------------------------------|------------------|----------|
| 松江市<br>Matsue City     入札情報サービス                    | 2013年11月21日 20時44分                    |                              | CALS/EC 電子入札システム | Ø        |
| ○利用者登録処理                                           | 資格                                    | 審査情報検索                       |                  |          |
|                                                    | 資格審査情報の検索を行います。登録番<br>(※)の項目は、必須入力です。 | 号と、確認のために商号又は名称を入力して下さい      |                  |          |
|                                                    | 登録番号 :<br>商号又は名称 :                    | (※)(半角数字10文字)<br>(※)(60文字以内) | 1                |          |
|                                                    |                                       |                              |                  |          |
|                                                    | (2)<br>(2)                            |                              |                  |          |
|                                                    |                                       |                              |                  |          |
|                                                    |                                       |                              |                  |          |
|                                                    |                                       |                              |                  |          |
|                                                    |                                       |                              |                  |          |
|                                                    |                                       |                              |                  |          |
| 0                                                  |                                       |                              |                  | ♥ 100% ▼ |

島根県電子入札システム 操作マニュアル(利用者登録) - 受注者編-

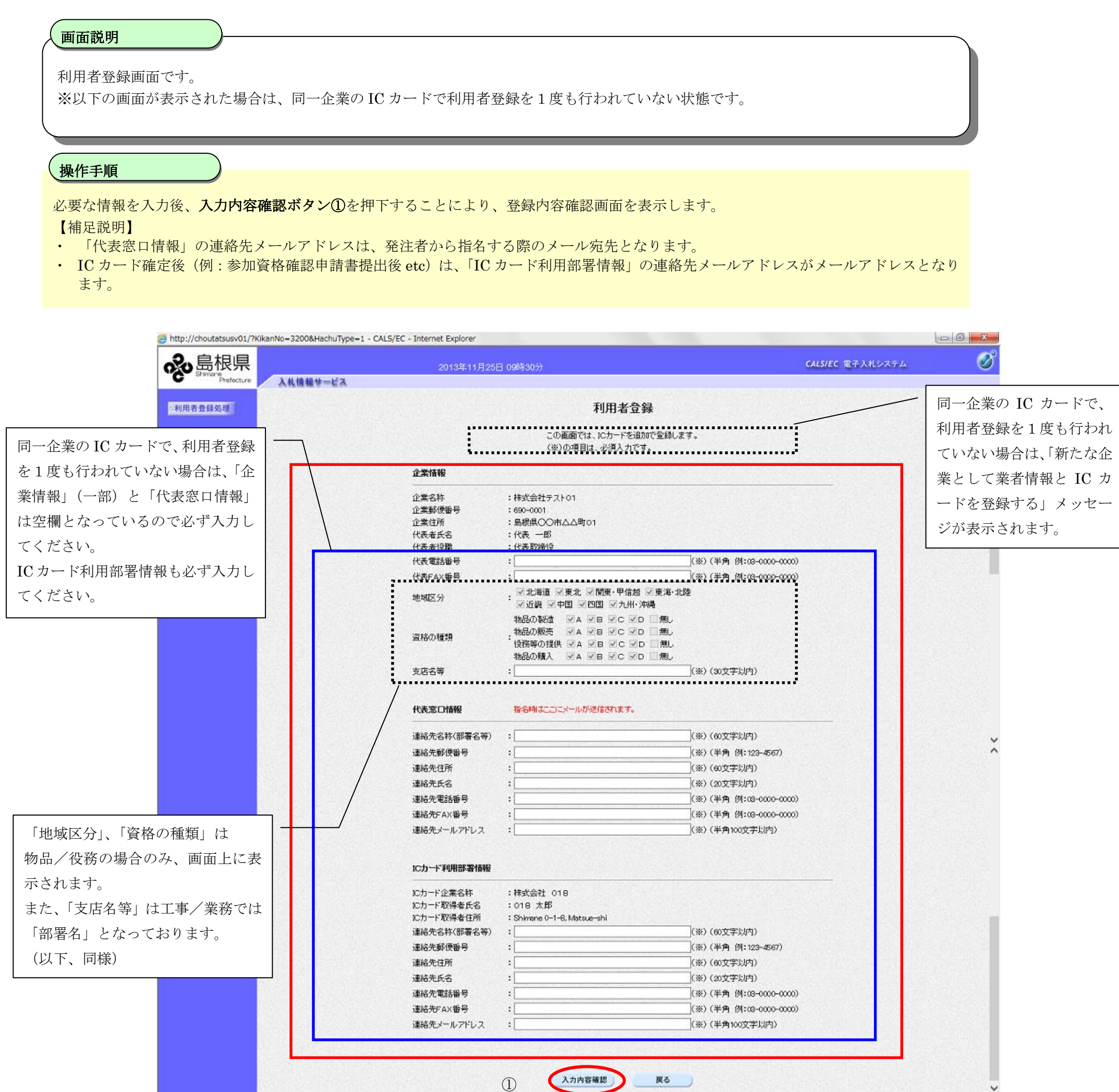

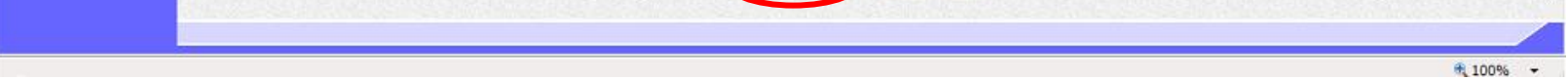

島根県電子入札システム 操作マニュアル(利用者登録) - 受注者編-

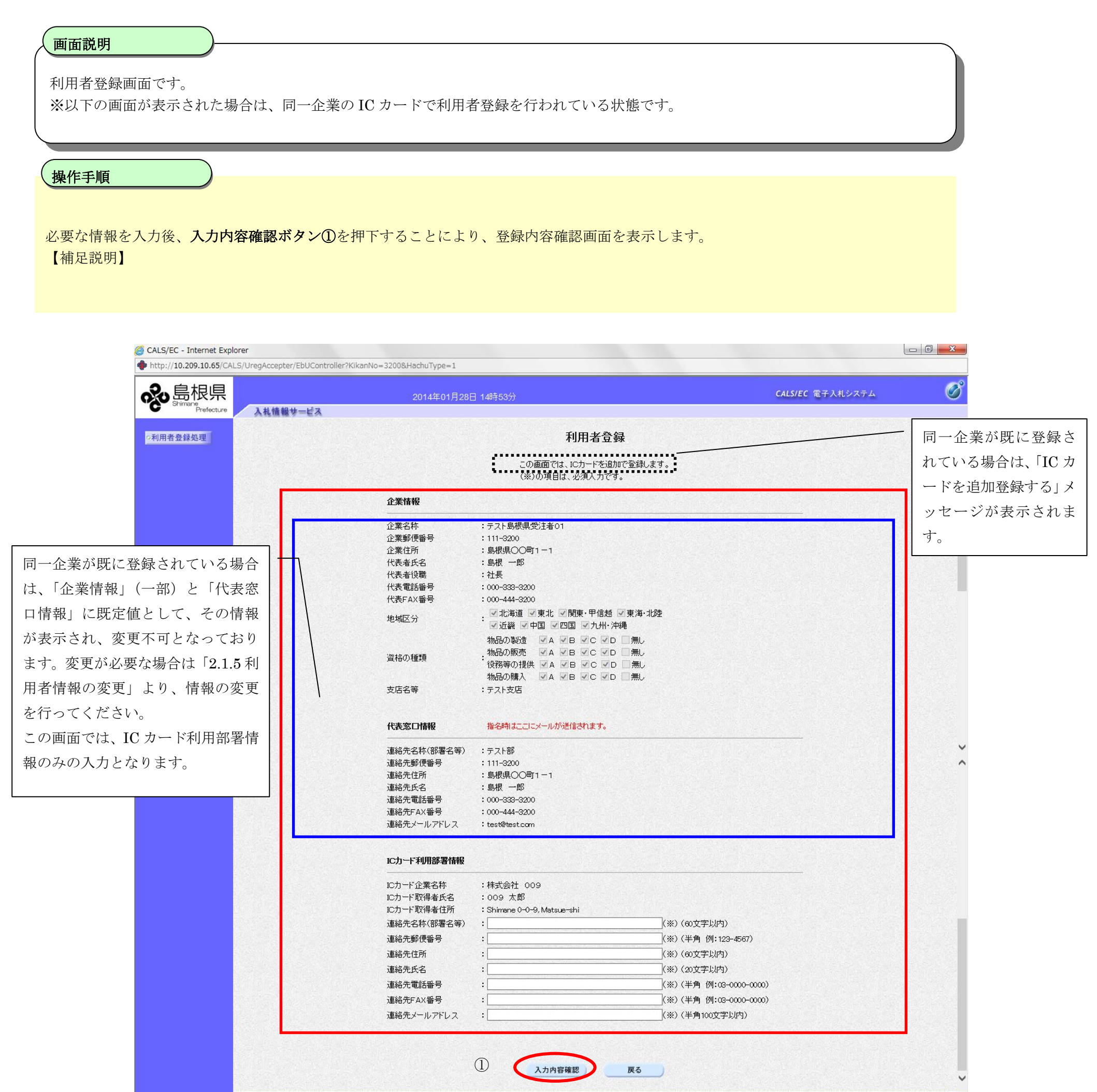

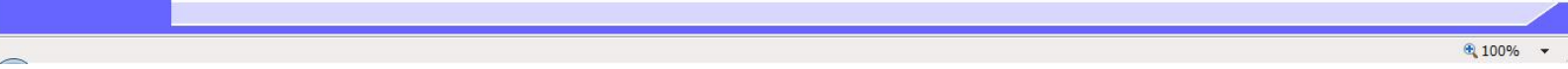

島根県電子入札システム 操作マニュアル(利用者登録) - 受注者編-

| <b>画面説明</b><br>登録内容確認画面です。                    |                                  |                         |   |
|-----------------------------------------------|----------------------------------|-------------------------|---|
| 操作手順                                          |                                  |                         |   |
| 内容を確認後、 <b>登録ボタン①</b> を打                      | 甲下することにより、登録完了画面を表示します。          |                         |   |
|                                               |                                  |                         |   |
|                                               |                                  |                         |   |
|                                               |                                  |                         |   |
|                                               |                                  |                         |   |
| http://choutatsusv01/?KikanNo=3200&HachuType= | -1 - CALS/EC - Internet Explorer |                         |   |
| <b>永</b> 島根県                                  | 2013年11月25日 09時31分               | <b>CALS/EC</b> 電子入札システム | Ø |
| ■ Prefecture 人札情報サービス                         |                                  |                         |   |
| ○利用者登録処理                                      | 登録内容確認                           |                         | ^ |

|                                                                                                    | 企業情報<br>代表窓口情報<br>連絡先名称(部署名等)<br>連絡先郵便番号<br>連絡先任所<br>連絡先氏名<br>連絡先氏名<br>連絡先で載話番号<br>連絡先本番号 | : テスト部<br>: 690-0001<br>: 島根県〇〇市ムム町01<br>: 代表 太郎<br>: 095-00-0001 |  |
|----------------------------------------------------------------------------------------------------|-------------------------------------------------------------------------------------------|-------------------------------------------------------------------|--|
|                                                                                                    | 代表窓口情報<br>連絡先名称(部署名等)<br>連絡先郵便番号<br>連絡先住所<br>連絡先氏名<br>連絡先氏名<br>連絡先氏名<br>連絡先氏名             | :テスト部<br>:690-0001<br>:島根県〇〇市ムム町01<br>:代表 太郎<br>:0955-00-0001     |  |
|                                                                                                    | 連絡先名称(部署名等)<br>連絡先郵便番号<br>連絡先住所<br>連絡先氏名<br>連絡先電話番号<br>連絡先FAX番号                           | :テスト部<br>: 690-0001<br>: 島根県〇〇市ムム町01<br>: 代表 太郎<br>: 0952-00-0001 |  |
|                                                                                                    | 連絡先郵便番号<br>連絡先住所<br>運絡先氏名<br>運絡先電話番号<br>連絡先FAX番号                                          | : 690-0001<br>: 島根県〇〇市ムΔ町01<br>: 代表 太郎<br>: 0552-00-0001          |  |
|                                                                                                    | 連絡先住所<br>運絡先氏名<br>運絡先電話番号<br>運絡先FAX番号                                                     | :島根県〇〇市ムΔ町01<br>:代表 太郎<br>:0552-00-0001                           |  |
|                                                                                                    | 連絡先氏名<br>連絡先電話番号<br>連絡先FAX番号                                                              | :代表 太郎<br>:0652-00-0001                                           |  |
|                                                                                                    | 連絡先電話番号<br>連絡先FAX番号                                                                       | : 0852-00-0001                                                    |  |
|                                                                                                    | 連絡先FAX番号                                                                                  |                                                                   |  |
|                                                                                                    |                                                                                           | : 0852-00-0001                                                    |  |
|                                                                                                    | 連絡先メールアドレス                                                                                | : renaku001@test-shimane.ip                                       |  |
|                                                                                                    |                                                                                           | - To the second second second                                     |  |
|                                                                                                    | ICカード利用部署情報                                                                               |                                                                   |  |
|                                                                                                    | 1C力一ド企業名称                                                                                 | :株式会社 018                                                         |  |
|                                                                                                    | ICカード取得者氏名                                                                                | :018 太郎                                                           |  |
|                                                                                                    | ICカード取得者住所                                                                                | : Shimane 0–1–8, Matsue–shi                                       |  |
|                                                                                                    | 連絡先名称(部署名等)                                                                               | : テスト部                                                            |  |
|                                                                                                    | 連絡先郵便番号                                                                                   | : 690-0001                                                        |  |
| as a start of the second second second second second second second second second second second second second se | 連絡先住所                                                                                     | :島根県OO市△△町01                                                      |  |
|                                                                                                    | 連絡先氏名                                                                                     | :担当 一郎                                                            |  |
|                                                                                                    | 連絡先電話番号                                                                                   | : 0852-00-0001                                                    |  |
|                                                                                                    | 連絡先FAX錄号                                                                                  | : 0852-00-0001                                                    |  |
|                                                                                                    | 連絡先メールアドレフ                                                                                | : renale 0018test-shimene in                                      |  |
|                                                                                                    | ABOUT INTERN                                                                              |                                                                   |  |
|                                                                                                    | IC力一F情報                                                                                   |                                                                   |  |
|                                                                                                    | 証明書シリアル番号                                                                                 | :825242961(10)進)/ 31308533(16)進)                                  |  |
|                                                                                                    | 証明書発行者                                                                                    | : OU=e-GOV CA,O=NEC,C=JP                                          |  |
|                                                                                                    | 証明書有効期限                                                                                   | : 2018/06/13                                                      |  |
|                                                                                                    | 企業情報                                                                                      | 及び、20カード利用部署情報の企業名称が                                              |  |
|                                                                                                    | 開発主の力能                                                                                    | 本もかであることを開始していたい。                                                 |  |
|                                                                                                    |                                                                                           | N L N I I LAN LEWIS DE AN ANNE - PERSON I                         |  |

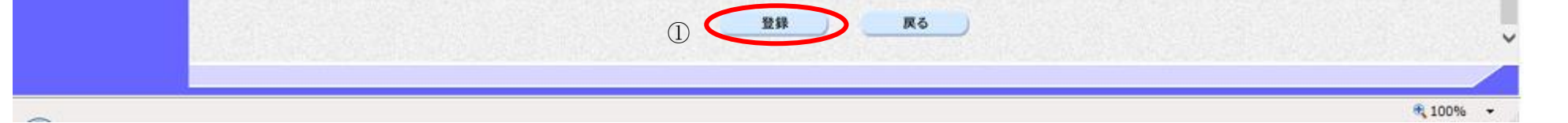

島根県電子入札システム 操作マニュアル(利用者登録)-受注者編-

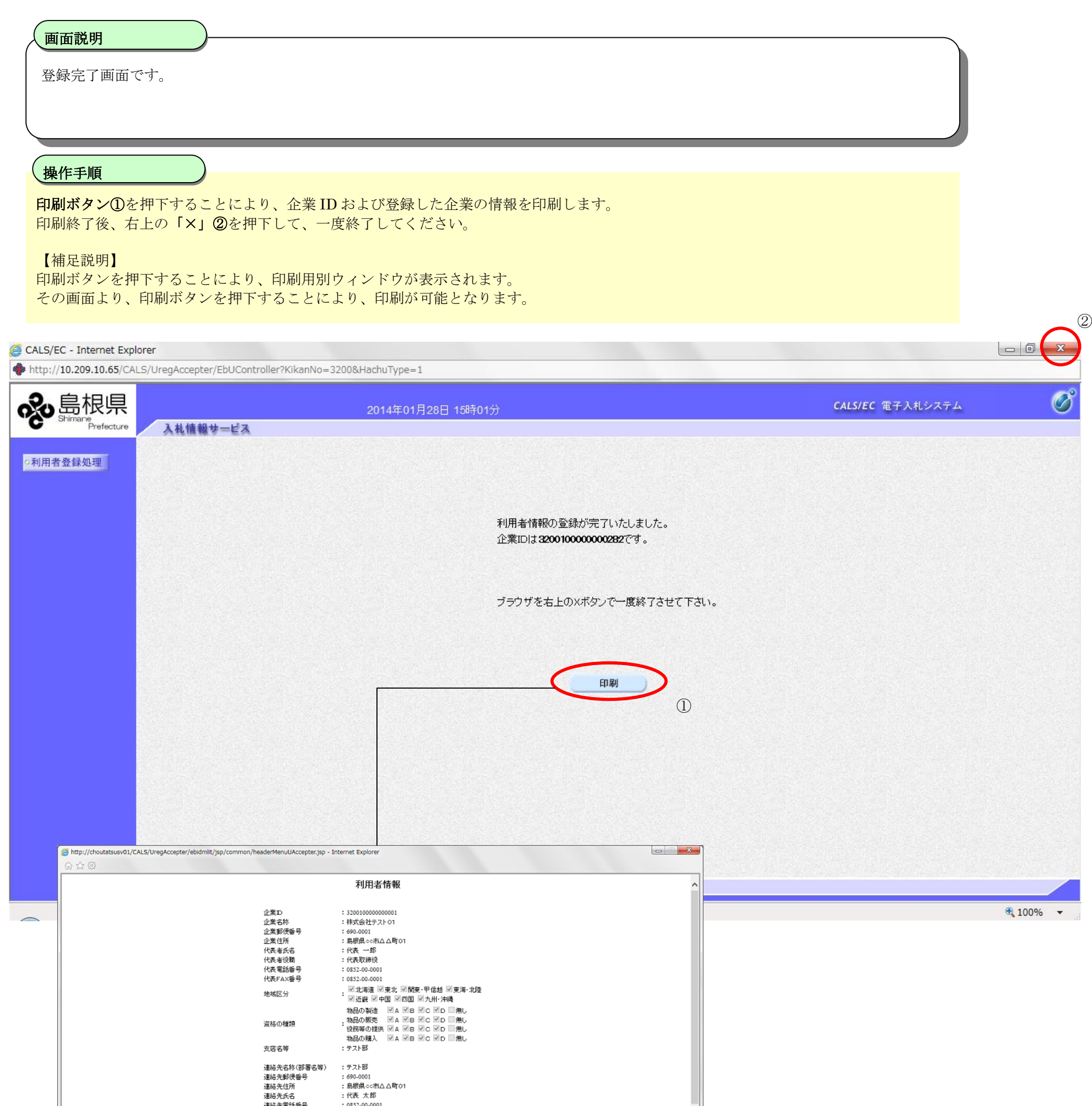

|                                                                                                    |                                         | 4 100% | •    |
|----------------------------------------------------------------------------------------------------|-----------------------------------------|--------|------|
| 登録番号                                                                                                    | : 000000001                             |        | ~    |
| 連絡先メールアドレス                                                                                                    | : renraku001@test-shimane.jp            |        |      |
| 連絡先FAX番号                                                                                                    | : 0852-00-0001                          |        |      |
| 連絡先電話番号                                                                                                    | : 0852-00-0001                          |        |      |
| 連絡先氏名                                                                                                    | :担当 一郎                                  |        |      |
| 連絡先住所                                                                                                    | :島根県∞市△△町01                             |        |      |
| 連絡先駆使番号                                                                                                    | : 690-0001                              |        |      |
| 連絡先名称(部署名等)                                                                                                    | : テスト部                                  |        |      |
| にカード取得者住所                                                                                                    | : Shimane 0.1.8 Mature-shi              |        |      |
| 10月一日 正氣 石杯<br>10日一日 取得 老氏之                                                                                                    | :018 大郎                                 |        |      |
| にも一ド企業で飲                                                                                                    | · ##~~~~~~~~~~~~~~~~~~~~~~~~~~~~~~~~~~~ |        | - 17 |
| 連絡先メールアドレス                                                                                                    | : renraku001@test-shimane.jp            |        |      |
| 連絡プレイズ番号                                                                                                    | : 0852-00-0001                          |        |      |
| The second of the second of th |                                         |        |      |

島根県電子入札システム 操作マニュアル(利用者登録) - 受注者編-

## 2.1.5.<u>利用者情報の変更</u>

|                         | 利用者情報の変更をするには?                                         |          |
|-------------------------|--------------------------------------------------------|----------|
| <b>画面説明</b><br>利用者登録(受  | 注注者)のメインメニュー画面です。                                      |          |
| <b>操作手順</b><br>変更ボタン①を  | 押下することにより、PIN 番号入力ダイアログを表示します                          |          |
| http://choutatsusv01/?k | (ikanNo=3200&HachuType=1 - CALS/EC - Internet Explorer |          |
| <del>。</del> 島根県        | 2013年11月25日 09時33分 CALS/EC 電子入札システム                    | . Ø      |
| ○利用者登録処理                | 利用者登録メニュー                                              |          |
|                         | 登録<br>変更<br>ICカード更新<br>I                               |          |
|                         |                                                        |          |
| 0                       |                                                        | 💐 100% 🔻 |

島根県電子入札システム 操作マニュアル(利用者登録) - 受注者編-

### 利用者情報の変更をするには?

| 画面説明         PIN番号を入力するダイアログ表示画面です。         操作手順         PIN番号①を入力後、OKボタン②を押下します。         入力した PIN番号が正しければ、利用者変更画面が表示されます。                     |       |
|----------------------------------------------------------------------------------------------------|-------|
|                                                                                                    | _ 6 ~ |
| e http://choutatsusv01/?kikanNo=3200&HachuType=1 - CALS/EC - Internet Explorer<br>2013年11月25日 09時33分<br>CALS/EC 電子入札システム<br>2013年11月25日 09時33分 |       |
| ▼相君登録/L ユー                                                                                                    |       |

島根県電子入札システム 操作マニュアル(利用者登録) - 受注者編-

### 利用者情報の変更をするには?

| 画面説明                                                     |  |
|----------------------------------------------------------|--|
| 利用者変更画面です。                                               |  |
|                                                          |  |
| 操作手順                                                     |  |
| 変更する項目を変更後、 <b>入力内容確認ボタン①</b> を押下することにより、変更内容確認画面を表示します。 |  |
|                                                          |  |

島根県電子入札システム 操作マニュアル(利用者登録) - 受注者編-

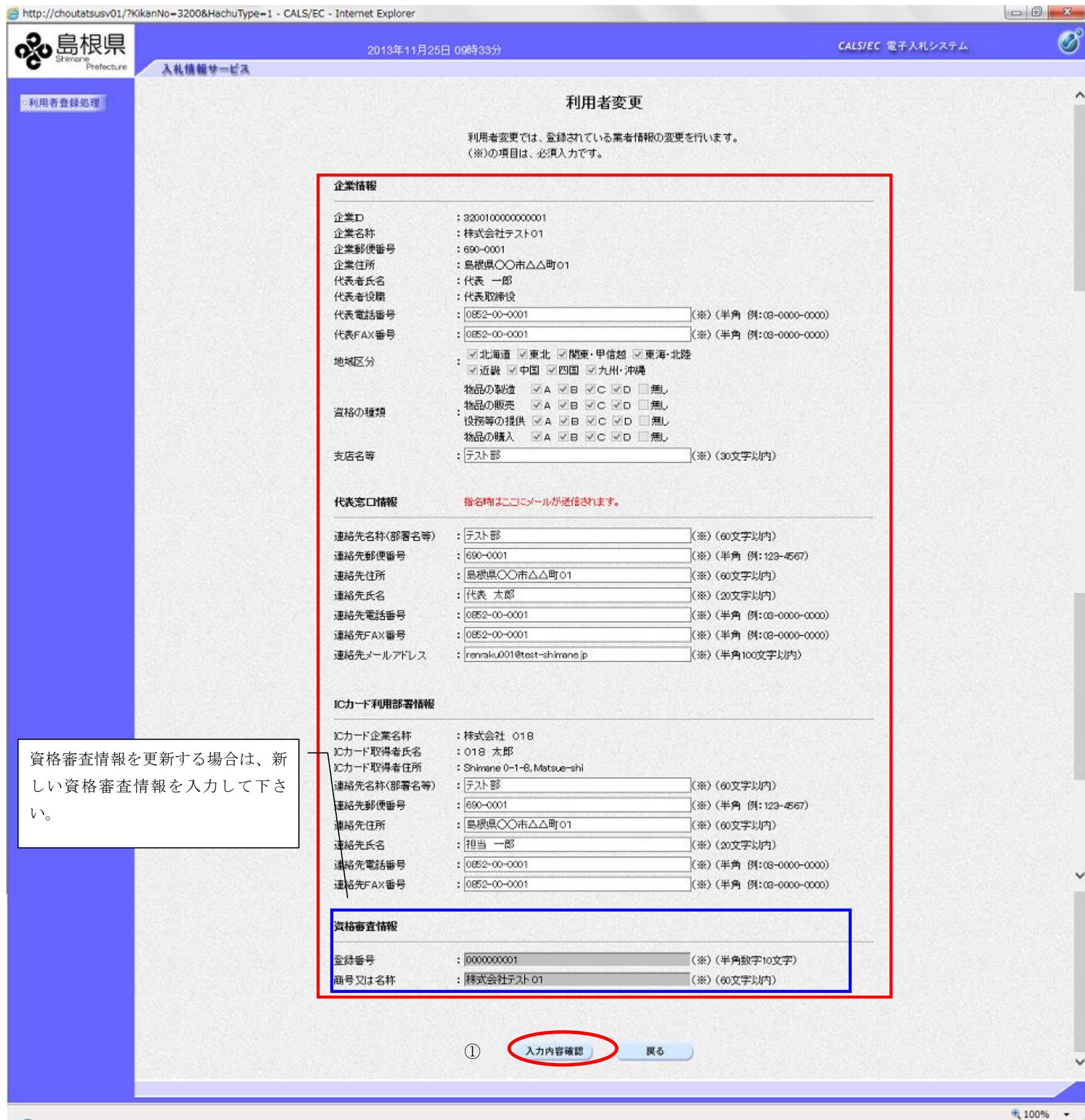

島根県電子入札システム 操作マニュアル(利用者登録) - 受注者編-

### 利用者情報の変更をするには?

| <b>画面説明</b><br>変更内容確認画面です。            |  |
|---------------------------------------|--|
| 操作手順                                  |  |
| 内容を確認後、変更ボタン①を押下することにより、変更完了画面を表示します。 |  |

島根県電子入札システム 操作マニュアル(利用者登録) - 受注者編-

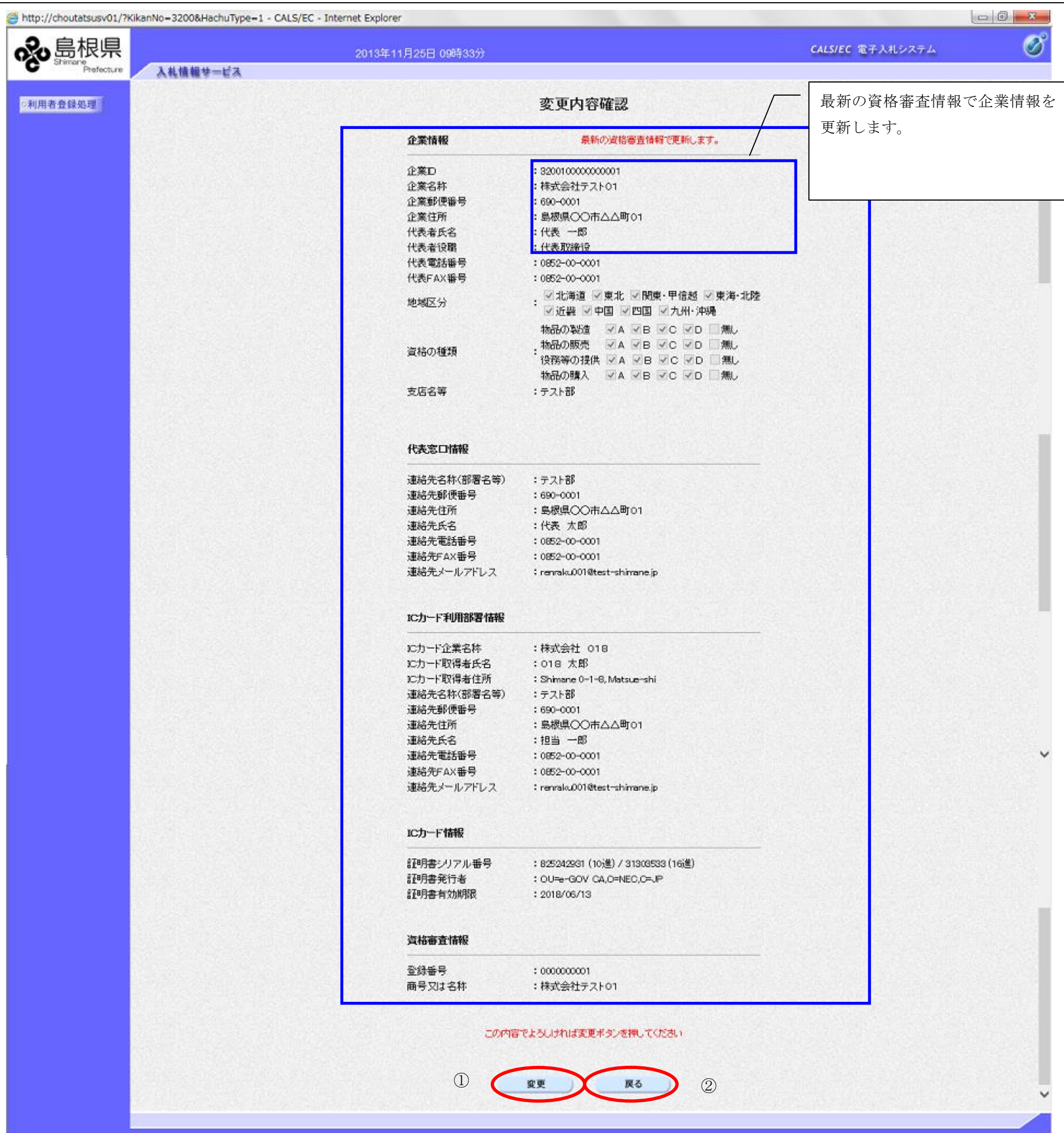

島根県電子入札システム 操作マニュアル(利用者登録) - 受注者編-

### 利用者情報の変更をするには?

|                                                                                                    | 送田                                                  | )                                        |                                                                           |            |                 |                  |            |
|----------------------------------------------------------------------------------------------------|-----------------------------------------------------|------------------------------------------|---------------------------------------------------------------------------|------------|-----------------|------------------|------------|
| 変更完                                                                                                    | 近明<br>毛了画面です。                                       |                                          |                                                                           |            |                 |                  |            |
|                                                                                                    |                                                     |                                          |                                                                           |            |                 |                  |            |
| 操作手                                                                                                    | E順                                                  | )                                        |                                                                           |            |                 |                  |            |
| 印刷ボ                                                                                                    | <b>タン①</b> を押下する                                    | ことにより、イ                                  | 企業 ID および登録した企業の                                                          | 情報を印刷しま    | す。              |                  |            |
| 印刷終                                                                                                    | ・」 後、 石上の 「×_<br>説明】                                | ②を押下しう                                   | (、一度終」してくたさい。                                                             |            |                 |                  |            |
| 印刷ボーモの画                                                                                                    | タンを押下するこ。<br>面より、印刷ボタン                              | とにより、印刷<br>ンを押下するこ                       | 削用別ウィンドウが表示されま<br>ことにより、印刷が可能となり                                          | す。ます。      |                 |                  |            |
|                                                                                                    |                                                     |                                          |                                                                           |            |                 |                  | $\sim$     |
| <sup>●</sup> http://chout                                                                                                    | tatsusv01/?KikanNo=3200                             | )&HachuType=1 - C                        | ALS/EC - Internet Explorer                                                |            | _               |                  |            |
| No Shima                                                                                                    | 和Perfecture 入礼情                                     | 服サービス                                    | 2013年11月25日 09時33                                                         | 纷          |                 | CALS/EC 電子入札システム |            |
| ○利用者登録                                                                                                    | 如理                                                  |                                          |                                                                           |            |                 |                  |            |
|                                                                                                    |                                                     |                                          |                                                                           | 利用者情報の変更な  | が完了いたしました。      |                  |            |
|                                                                                                    |                                                     |                                          |                                                                           |            |                 |                  |            |
|                                                                                                    |                                                     |                                          |                                                                           | ブラウザを右上のXX | ボタンで一度終了させて下さい。 |                  |            |
|                                                                                                    |                                                     |                                          |                                                                           |            |                 |                  |            |
|                                                                                                    |                                                     |                                          |                                                                           | 0          | 印刷              |                  |            |
| (Contraction of the second second sec | http://choutatsusv01/CALS/UregAccepter/ebidmlit/jsp | /common/headerMenuUAccepter.jsp - Ir     | nternet Explorer                                                          | <b>.</b>   | 1               |                  |            |
|                                                                                                    | , or or                                             | ☆堂巾                                      | 利用者情報                                                                     | ^          |                 |                  |            |
|                                                                                                    |                                                     | 企業20<br>企業20<br>企業郵便番号<br>企業住所<br>代表者氏名  | - 林式会社プスト01<br>690-0001<br>: 毎朝限(の市力ム町01<br>: 代表 一郎                       |            |                 |                  |            |
|                                                                                                    |                                                     | 代表者役職<br>代表電話番号<br>代表FAX番号               | : 代表取得役<br>: 0552-00-0001<br>: 0552-00-0001<br>: 河北海道 回東北 回開東 -甲倍越 回東海 北途 |            |                 |                  |            |
|                                                                                                    |                                                     | 道格の種類                                    | ●近畿 平国 ▼四国 ▼九州・沖縄<br>物品の製造 ▲ ▲ ● ■ C ▲ □ 無し<br>物品の販売 単価 ▲ ● ■ C ▲ □ 無し    |            |                 |                  |            |
|                                                                                                    |                                                     | 支店名等                                     | RESPONDENT A ME C MD 無し<br>まの時入 MA ME MC MD 無し<br>: デスト部                  |            |                 |                  |            |
|                                                                                                    |                                                     | 運絡先名称(部署名等)<br>連絡先郵便番号<br>連絡先住所<br>連絡先氏名 | : 行天/部<br>: 690-0001<br>: 影棍機≪市∆△町01<br>: 代表 太郎                           |            |                 |                  |            |
| -                                                                                                    |                                                     | 連絡先電話番号<br>連絡先FAX番号<br>連絡先メールアドレス        | : 0852-00-0001<br>: 0852-00-0001<br>: renraku001@test-shimane.jp          |            |                 |                  | 🔍 100% 🔻 💡 |
|                                                                                                    |                                                     | ICカード企業名称<br>ICカード取得者氏名<br>ICカード取得者住所    | : 株式会社 018<br>: 018 大郎<br>: Shimamae 0-1-8, Matsue-shi<br>                |            |                 |                  |            |
|                                                                                                    |                                                     | 連絡光石杯(部署名等)<br>連絡先郵便番号<br>連絡先住所<br>連絡先氏名 | - ノムT CP<br>: 690-0001<br>: 5 都県(co市ムΔ町/01<br>: 担当 一郎                     |            |                 |                  |            |
|                                                                                                    |                                                     | 連絡先電話番号<br>連絡先FAX番号<br>連絡先メールアドレス        | : 0852-00-0001<br>: 0852-00-0001<br>: renraku001@test-shimane.jp          |            |                 |                  |            |
|                                                                                                    |                                                     | 登録番号                                     | : 000000001                                                               | € 100% ×   |                 |                  |            |

島根県電子入札システム 操作マニュアル(利用者登録) - 受注者編-

# 2.1.6.<u>ICカードの更新</u>

|                                                      |                                    | I Cカードの更           | 新をするには?   |                         |   |
|------------------------------------------------------|------------------------------------|--------------------|-----------|-------------------------|---|
| <b>画面説明</b><br>利用者登録(受注者)                            | )のメインメニュー画面で                       | ₽.                 |           |                         |   |
| 操作手順                                                 | ンのを押下することにより、                      | 確認メッセージが表示され       | ます。       |                         |   |
|                                                      |                                    |                    |           |                         |   |
| Attp://choutatsusv01/?KikanNo=                       | =3200&HachuType=1 - CALS/EC - Inte | rnet Explorer      |           |                         |   |
| <del>。</del> 島根県<br><sup>Shimane</sup><br>Prefecture | 料体報サービス                            | 2013年11月25日 09時34分 |           | <b>CALS/EC</b> 電子入札システム | Ø |
| ●利用者登録処理                                             |                                    | 登録                 | 利用者登録メニュー | 1                       |   |
|                                                      |                                    |                    |           |                         |   |

島根県電子入札システム 操作マニュアル(利用者登録) - 受注者編-

| I Cカードの更新をするには?                                             |  |
|-------------------------------------------------------------|--|
| <b>画面説明</b><br>確認メッセージ表示画面です。                               |  |
| <b>操作手順</b><br>現在使用している IC カードの挿入確認後、 <b>OK ボタン</b> ①を押下します |  |
| 正しくセットされていれば、PIN 番号入力ダイアログが表示されます。                          |  |

| http://choutatsusv01/?KikanNo=3200&HachuType | =1 - CALS/EC - Internet Explorer          |                    |
|----------------------------------------------|-------------------------------------------|--------------------|
| Shimane<br>Prefecture<br>入札情報サービス            | 2013年11月25日 09時34分                        | CALS/EC 電子入札システム 🔗 |
|                                              | Jの日本の日本の日本の日本の日本の日本の日本の日本の日本の日本の日本の日本の日本の |                    |
|                                              |                                           | € 100% <b>-</b>    |

島根県電子入札システム 操作マニュアル(利用者登録)-受注者編-

### ICカードの更新をするには?

| 画面説明<br>PIN番号を入力するダイアログ表示画面です。              |  |
|---------------------------------------------|--|
| 操作手順                                        |  |
| <b>PIN 番号①</b> を入力後、 <b>OK ボタン②</b> を押下します。 |  |
| 入力した PIN 番号が正しければ、確認メッセージが表示されます。           |  |

| http://choutatsusv01/?                           | ?KikanNo=3200&HachuType=1 - CALS/EC - Internet Explorer                                                                                                    |          |
|--------------------------------------------------|----------------------------------------------------------------------------------------------------|----------|
| <b>黎島</b> 根県<br><sup>Shimane</sup><br>Prefecture | 2013年11月25日 09時35分<br>入札情報サービス<br>CALS/EC 電子入札シン                                                                                                    | x74 🔗    |
| ⊘利用者登録処理                                         | 「PIN層号スカクイアログ<br>「PIN層号スカリロてください。<br>」<br>「PIN層号を入力してください。<br>」<br>「PIN層号を入力してください。<br>」<br>「PIN層号を」<br>」<br>「PIN層号を入力してください。<br>」<br>「PIN層号を」<br>」<br>「PIN層号を」<br>」<br>「PIN層号 」<br>「PIN層号を」<br>「PIN層号 」<br>「PIN層号 」<br>「PIN目号 」<br>「PIN目号 」<br>「PIN目号 」<br>「PIN目号 」<br>「PIN目号 」<br>「PIN目号 」<br>「PIN目号 」<br>「PIN目号 」<br>「PIN目号 」<br>「PIN目号 」<br>「PIN目号 」<br>「PIN目号 」<br>「PIN目号 」<br>「PIN目号 」<br>「PIN目号 」<br>「PIN目号 」<br>「PIN目号 」<br>「PIN目号 」<br>「PIN目号 」<br>「PIN目号 」<br>「PIN目号 」<br>「PIN目号 」<br>「PIN目目<br>「PIN目目<br>「PIN目<br>「PIN目<br>「PIN目目<br>「PIN目目<br>「PIN目目<br>「PIN目<br>「PIN目<br>「PIN目目<br>「PIN目<br>「PIN目<br>「PIN目<br>「PIN目<br>「PIN目<br>「PIN目<br>「PIN目<br>「PIN目<br>「PIN目<br>「PIN目<br>「PIN目<br>「PIN目<br>「PIN目<br>「PIN目<br>「PIN目<br>「PIN目<br>「PIN目<br>「PIN目<br>「PIN目<br>「PIN目<br>「PIN目<br>「PIN目<br>「PIN目<br>「PIN目<br>「PIN目<br>「PIN目<br>「PIN目<br>「PIN目<br>「PIN<br>「PIN<br>「PIN<br>「PIN」<br>「PIN<br>「PIN<br>「<br>「PIN」<br>「PIN<br>「PIN」<br>「PIN<br>「PIN」<br>「PIN<br>「PIN」<br>「PIN」<br>「PIN」<br>「PIN<br>「<br>「PIN」<br>「PIN<br>「PIN」<br>「PIN」<br>「PIN<br>「PIN」<br>「PIN<br>「PIN」<br>「PIN<br>「PIN」<br>「PIN」<br>「PIN」<br>「PIN<br>「<br>「PIN」<br>「PIN」<br>「PIN<br>「<br>「PIN」<br>「PIN」<br>「PIN<br>「<br>「PIN」<br>「PIN」<br>「PIN<br>「<br>「PIN」<br>「PIN」<br>「PIN」<br>「PIN<br>「<br>「PIN<br>「<br>「PIN」<br>「PIN」<br>「PIN<br>「<br>「PIN」<br>「PIN<br>「<br>「PIN<br>「<br>「PIN」<br>「PIN<br>「<br>「PIN<br>「<br>「PIN<br>「PIN<br>「PIN<br>「PIN |          |
| 0                                                |                                                                                                    | 🔍 100% 🔻 |

島根県電子入札システム 操作マニュアル(利用者登録) - 受注者編-

| I Cカードの更新をするには?                                                                  |  |
|----------------------------------------------------------------------------------|--|
| <b>画面説明</b><br>確認メッセージ表示画面です。                                                    |  |
| 操作手順<br>新しく使用する IC カードの挿入確認後、OK ボタン①を押下します。<br>正しくセットされていれば PIN 委告入力ダイアログが表示されます |  |

| http://choutatsusv01/?            | KikanNo=3200&HachuType=1 - CALS/EC - Internet Explorer                                                                                      | - 0 X    |
|-----------------------------------|----------------------------------------------------------------------------------------------------|----------|
| 。<br>島根県<br>Shimane<br>Prefecture | 2013年11月25日 09時34分<br>入札情報サービス                                                                                                    | Ø        |
| ○利用者登録処理                          | 日用者登録メニュー<br>▼UB ページからのメッセージ<br>● MULICカードがICカードリーダーにEUく得入されていること<br>● 確認して「OKJ ボタンをクリックしててたさい。<br>● () () () () () () () () () () () () () |          |
| ~                                 |                                                                                                    | 🔍 100% 🔻 |

島根県電子入札システム 操作マニュアル(利用者登録)-受注者編-

| ICカー | ヾの更新をす | るには? |
|------|--------|------|
|------|--------|------|

| 画面説明         PIN番号を入力するダイアログ表示画面です         操作手順         PIN番号①を入力後、OKボタン②を押下しま         入力した PIN番号が正しければ、電子証明書具 | -。<br>す。<br>更新確認画面が表示されます。                         |                         |   |
|----------------------------------------------------------------------------------------------------|----------------------------------------------------|-------------------------|---|
| http://choutatsusv01/2KikanNo=3200&HachuTvpe=1 - CALS/EC - I                                                   |                                                    |                         |   |
| 。                                                                                                    | 2013年11月25日 09時35分                                 | <b>CALS/EC</b> 電子入札システム | Ø |
| ■利用者登録处理                                                                                                    | FIN番号スカダイアログ<br>「PIN番号を入力してください。」<br>「PIN番号:<br>」」 |                         |   |

島根県電子入札システム 操作マニュアル(利用者登録) - 受注者編-

### ICカードの更新をするには?

| 画面説明                                                                                       |    |
|--------------------------------------------------------------------------------------------|----|
| 電子証明書更新確認画面です。                                                                             |    |
|                                                                                            |    |
| 操作手順                                                                                       |    |
| 利用者の情報、現在使用している IC カード情報、新規に使用する IC カード情報の内容を確認後、 <b>更新ボタン①</b> を押下することにより、更               |    |
|                                                                                            |    |
| <u>注)現在使用している IC カードの有効期限が過きている場合、または IC カードの紛失、閉塞の場合は、電子証明書の更新を行うことがで</u><br><u>きません。</u> |    |
| <u>その場合は、「2.1.4利用者情報の新規登録」を参照し、新たに利用者の登録を行う必要があります。</u>                                    |    |
|                                                                                            |    |
| http://choutatsusv01/?KikanNo=3200&HachuType=1 - CALS/EC - Internet Explorer               | 00 |

| &<br>島根県<br>Prefecture | 2013年11月25日 09時35分<br>入札情報サービス                                                                                                    | CALS/EC 電子入札システム       | Ø |
|------------------------|----------------------------------------------------------------------------------------------------|------------------------|---|
| 0利用者登録処理               | 電子証明書更新確認                                                                                                    |                        |   |
|                        | 現在使用しているICカード                                                                                                    | Constant of the second |   |
|                        | 企業名称 :株式会社テスト01<br>企業住所 :島根県○○市△△町01                                                                                                    |                        |   |
|                        | ICカード企業名称 :株式会社 018<br>ICカード取得者氏名 :018 太郎<br>ICカード取得者住所 :Shimane 0-1-6, Matsue-shi<br>証明書シリアル番号 :825242931 (10進) / 31303533 (16進)<br>証明書発行者 : OU=e-GOV CA,0=NEC,C=JP<br>証明書有効期限 :2018/06/13     |                        |   |
|                        | 新規に使用するICカード                                                                                                    |                        |   |
|                        | 企業名称 :株式会社テスト01<br>企業住所 :島根県○○市△△町01                                                                                                    |                        |   |
|                        | ICカード企業名称 : 株式会社 019<br>ICカード取得者氏名 : 019 太郎<br>ICカード取得者住所 : Shimane 0-19, Matsue-shi<br>証明書シリアル番号 : 825242932 (10道) / 31303534 (16道)<br>証明書発行者 : OU=e-GOV CA,O=NEC,C=JP<br>証明書有効期限 : 2018/06/13 |                        |   |
|                        | 新規に使用するICカードの企業名称とICカード企業名称が<br>御社の企業名称であることを確認してください。                                                                                                    |                        |   |
|                        | この内容でよろしければ更新ボタンを押してください                                                                                                    |                        |   |
|                        |                                                                                                    |                        |   |

島根県電子入札システム 操作マニュアル(利用者登録)-受注者編-

| I Cカードの更新をするには?                                                                                                    |                                                  |                  |
|----------------------------------------------------------------------------------------------------|--------------------------------------------------|------------------|
| <b>画面説明</b><br>更新完了画面です。                                                                                                    |                                                  |                  |
| 操作手順<br>右上の「×」①を押下して、一度終了し                                                                                                    | してください。                                          |                  |
| <ul> <li>Mttp://choutatsusv01/?KikanNo=3200&amp;HachuType=1 - C/</li> <li>会には、のでは、このでは、このでは、このでは、このでは、このでは、このでは、このでは</li></ul> | ALS/EC - Internet Explorer<br>2013年11月25日 09時35分 | CALS/EC 電子入札システム |
|                                                                                                    | 電子証明書の更新が完了いたしました。                               |                  |
|                                                                                                    | ブラウザを右上のXボタンで一度終了させて下さい                          | ١٥               |
|                                                                                                    |                                                  |                  |
|                                                                                                    |                                                  |                  |
|                                                                                                    |                                                  |                  |
| ~                                                                                                    |                                                  | 🔍 100% 🔻 💡       |

島根県電子入札システム 操作マニュアル(利用者登録)-受注者編-